# 公金受取口座の登録方法

# 公金受取口座の登録から始めま

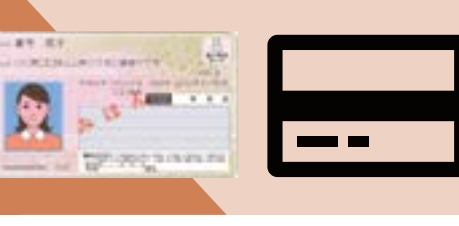

お手元にマイナンバーカード と本人名義の預貯金口座情報 が分かるものを、ご用意くだ さい

## ログイン(及び利用者登録)

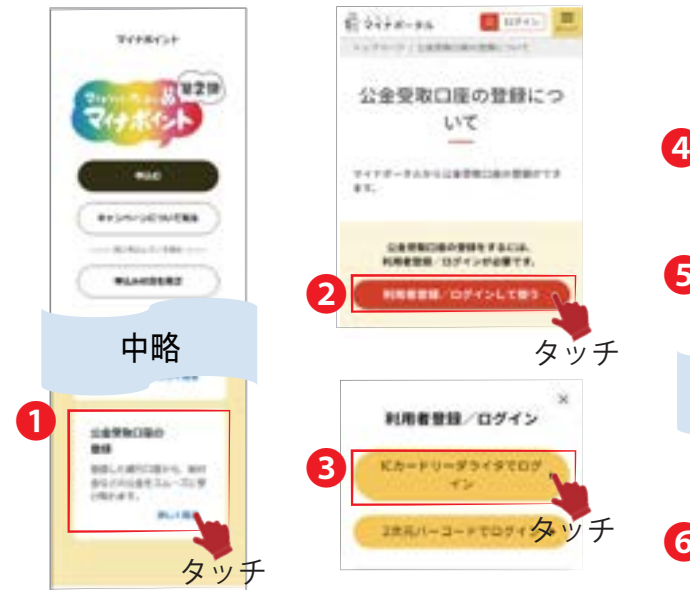

①「公金受取口座の登録」の「詳しく知る」を タッチして開始します。但しマイナポイント 申請後に本操作を始めるかたは、2をタッチ

#### ・住所等の確認 (続き)

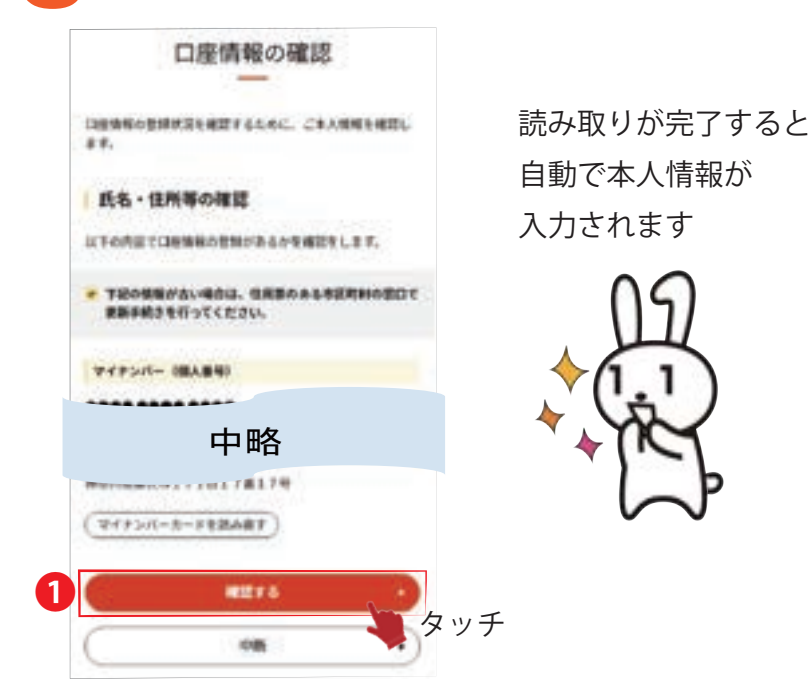

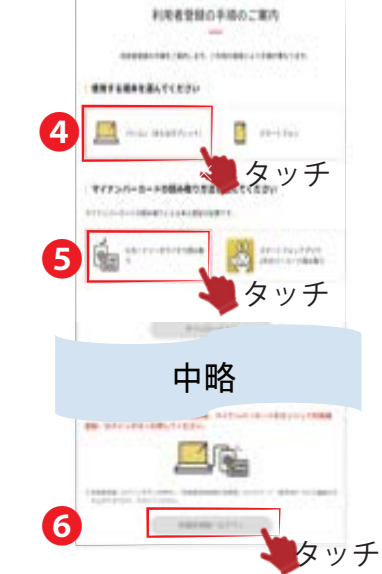

※1 マイナポイント申請の前に、公金受取口座の登録をすることを推奨しています

※2 画面操作が1分間されないと、入力をはじめから行う画面になるためご注意ください

④・5にて「パソコン」・ 「カードリーダ」を選択して、 ⑥「ログイン」をタッチ

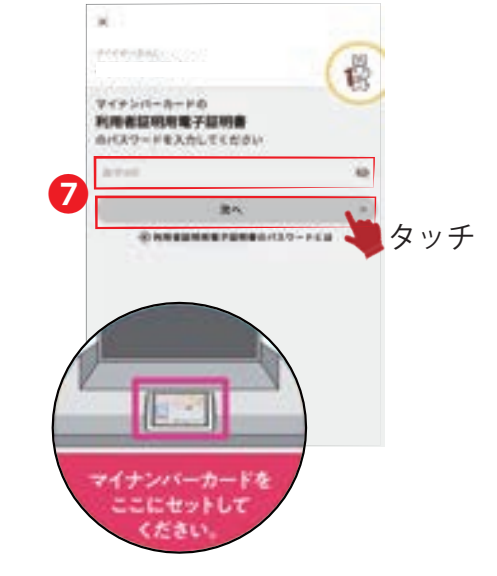

つにて利用者証明用電子証明書 パスワードを入力のうえ、 マイナンバーカードをセット して読み取ります

タッチ

タッチ

]座情報の登録状況の確認

口座情報の登録状況

むてきものを始られにおきします.

S DARROWSKING COVICE

CESSESSES .....

- Contenants & Cantengt ages & Addamate

●「□座情報を登録する」を選びます。

一度登録をされ、登録の結果確認で

来たかたは、2「申請状況照会をする」

今回新たに登録するかたは、

2

0956

を選びます

COMPANY OF TAXABLE PARTY.

白色市場を登録してくたさい

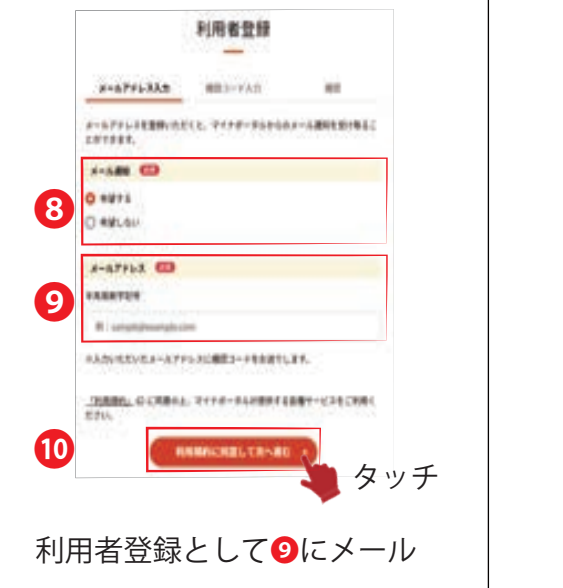

初めてログインされる場合

アドレスを入力します。なお、 8にてメール通知を希望する かどうかは選択できます

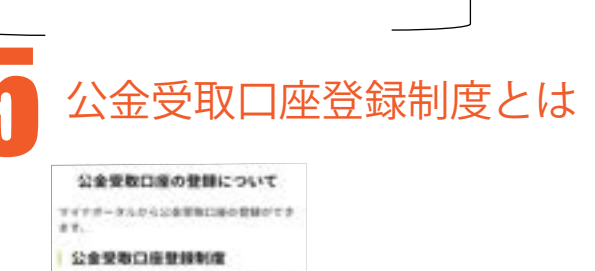

第三の合うまだを転換した行ちの利用を口塗 について、マスーロル、取付金号の目的のため もの目として、第(ケッチスー)が開催する口 用作を目を、通信ファスムで引きて目してい たく気度です。

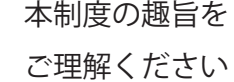

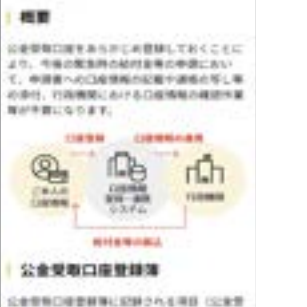

3後の登録情報)は、マイナボー 2万ち補助することができます。

-

タッチ

「公金受取口座の登録」を続けてください まだ登録は完了していません

### お問い合わせ

マイナンバー総合フリーダイヤル

# 0120-95-0718

平日:9時30分~20時00分/土日祝:9時30分~17時30分 音声ガイダンスに従って「6番」を選択してください

### 氏名・住所等の確認

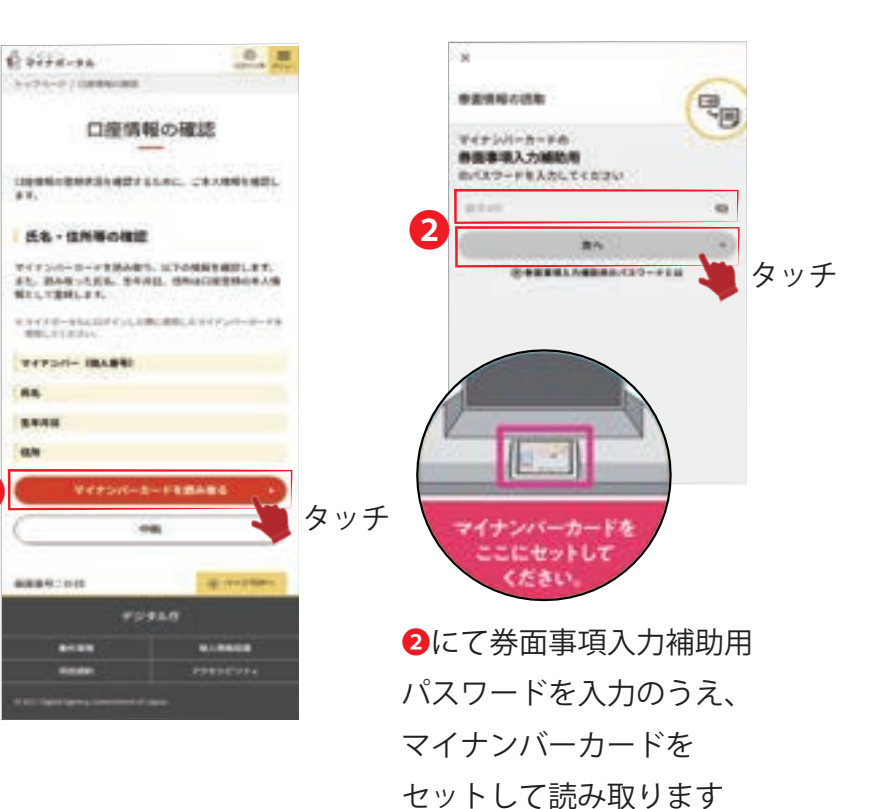

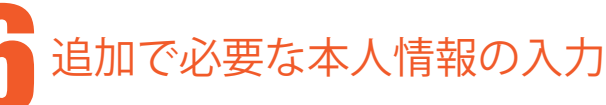

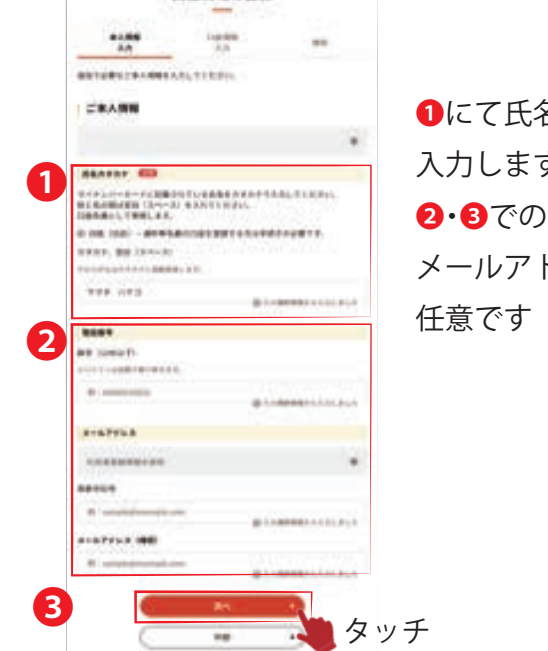

口道情報の登録

1にて氏名(カナ)を 入力します。 **2**·**3**での電話番号・ メールアドレス入力は

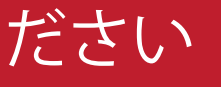

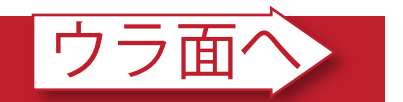

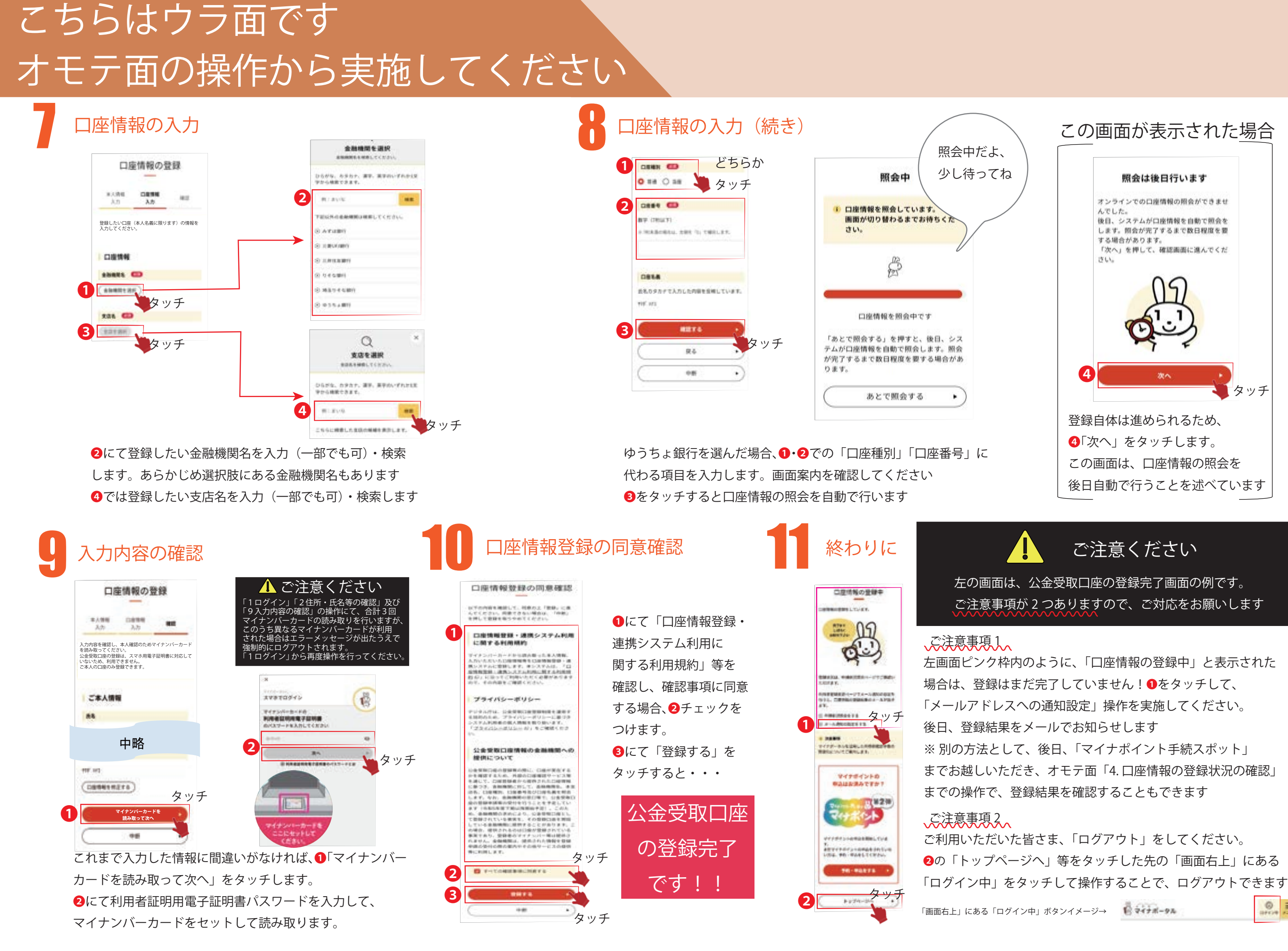